# **Creating Work Orders using Work Order Templates**

#### Work Order Templates are used for request types that have new services created or to update existing services.

## Smart Recorder

Smart Recorder uses a free-form text entry field to help you focus on what the customer is saying, instead of filling out fields in a structured form. This way of creating a ticket helps you to capture information in real time, directly from the customer and in their own words. Smart Recorder helps you to create tickets of all kinds more quickly and with greater accuracy.

#### **SEARCH SYMBOLS**

» To help Smart Recorder recognize keywords on which it will run searches, type a special character in front of the keyword.

| Symbol | What follows is   |
|--------|-------------------|
| @      | A person or asset |
| !      | A template        |

#### 1. Click Smart Recorder in the Remedy toolbar.

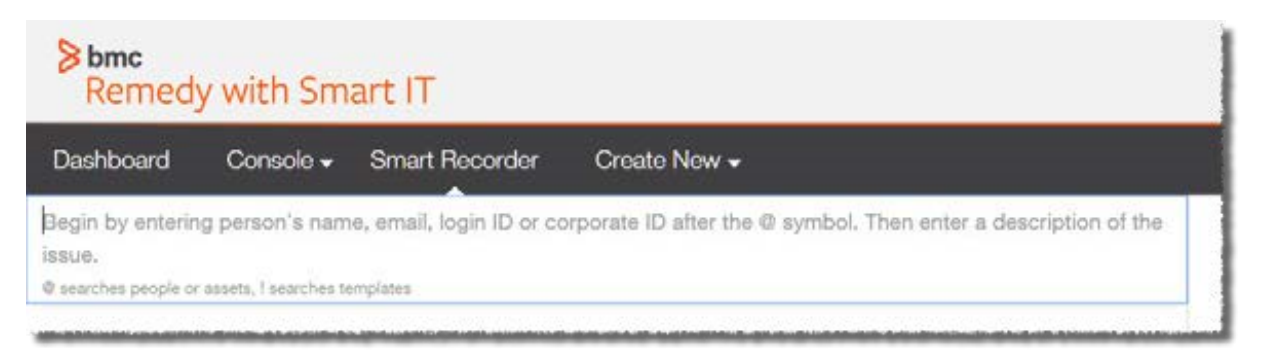

2. Beginning with the @ symbol and a letter, enter the beginning of the customer's name, Employee ID, or email address, then select the customer from the list of all possible matches that pops up.

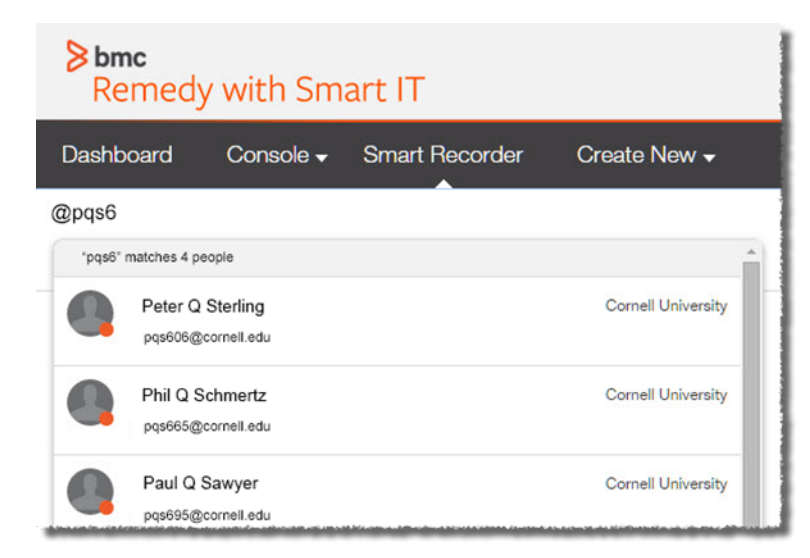

(Optional) Identify additional people by using the @ symbol again. Using the menu next to each person's name, identify one (and only one) person as the customer, and all others as contacts or persons mentioned in the issue.

3. Start describing the issue by typing the ! symbol and then entering an issue type, term, or phrase. The system will search for suggested resources. Select the appropriate Work Order Template from the drop-down list.

| <u>Sean H Yuan</u>                                           | lorder                                                                                      |
|--------------------------------------------------------------|---------------------------------------------------------------------------------------------|
|                                                              | "order" matches 0 incident template, 0 service request templates and 4 work order templates |
| Cust<br>Sean H Yuan<br>ITD Enterpris<br>Information<br>LAUSD | Work Order Template<br>Welligent - Creating/Changing Student Record                         |
|                                                              | Work Order Template<br>Cellular Order Request                                               |
|                                                              | Work Order Template<br>Application Work Order Template                                      |
|                                                              | Work Order Template<br>Inbound Work Order                                                   |

### 4. After selecting the appropriate Work Order Template from the drop-down list, click on the Create Work Order button.

| Sean H Yuan Welligent - Creating/Changing Student Record                           |                                 |                                                          |                | We found several helpful resources related to your issue.                                       |  |  |
|------------------------------------------------------------------------------------|---------------------------------|----------------------------------------------------------|----------------|-------------------------------------------------------------------------------------------------|--|--|
| Customer ~ Sean H Yuan Hide Details                                                |                                 | Hide Details                                             | Templates (26) |                                                                                                 |  |  |
| Sean H Yuan                                                                        | ###<br>sean.yuan@lausd.net      | Site<br>ITD-Decision Support System<br>333 S Beaudry Ave |                | Incident Template     Welligent - Student De-duplication     Priority: Low     Category: Record |  |  |
| ITD Enterprise Reporting & Integration<br>Information Technology Division<br>LAUSD |                                 | Los Angeles, CA 90017<br>United States<br>Get Directions |                | C Incident Template<br>Welligent - Bug<br>Priority: Low Category: Defect (Bug)                  |  |  |
| Service Rating                                                                     | 0 Escalations in Last Month     |                                                          |                | Incident Template     Welligent Support INC     Priority: Medium                                |  |  |
| Corporate ID<br>01112363                                                           | VIP<br>No                       | Client Type<br>Office-Based Employee                     |                | C Incident Template<br>Welligent - Calendar Issues<br>Priority: Low Category: Calendar          |  |  |
| Support Staff<br>Yes                                                               | Login ID<br>sean.yuan@lausd.net |                                                          |                | Show more                                                                                       |  |  |
| Site Group LAUSD HQ                                                                | Region<br><b>East</b>           |                                                          |                | Recommended Knowledge (15)                                                                      |  |  |
|                                                                                    |                                 |                                                          |                | Create Work Order Start Over                                                                    |  |  |

5. If necessary, edit ticket information by clicking on the pencil icon next to the corresponding section.

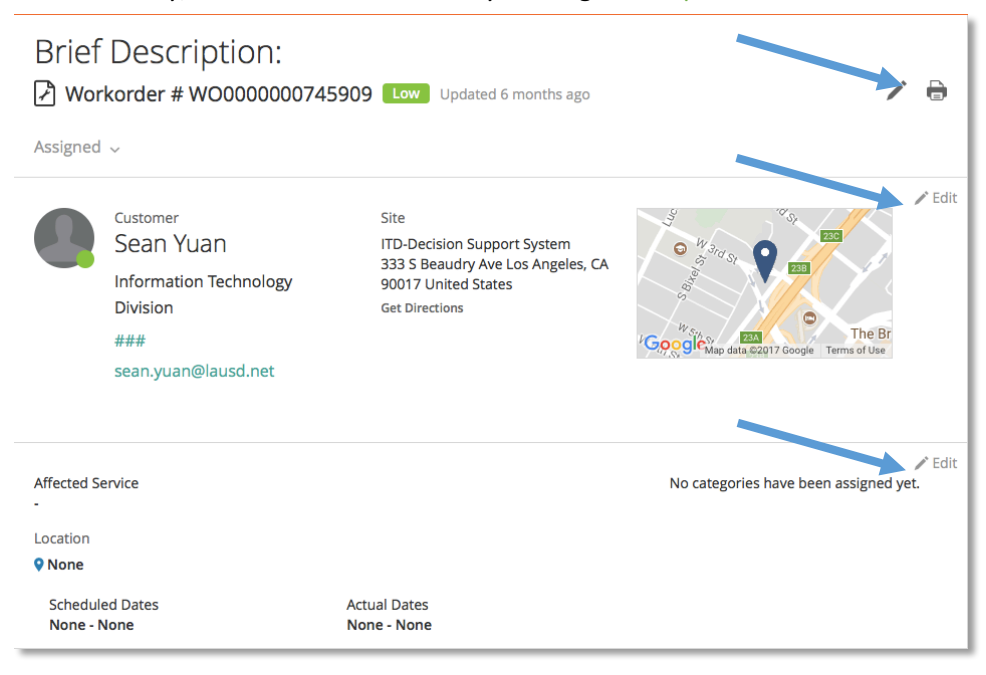

#### 6. Click the Confirm+Save button to save the ticket.

| Assigned to<br>None Yet<br>Support Group<br>Welligent Support                                                                                                    | Request Manager<br>None Yet<br>Support Group<br>Welligent Support<br>& Assign to me | 🖌 Edit | ⊖ Ç       | KBA00000718           RECORDS REQUEST           Updated: Sep 6, 2017           ▶ 0%         ● 13 views           % 0 linked tickets                 |  |  |
|----------------------------------------------------------------------------------------------------|-------------------------------------------------------------------------------------|--------|-----------|----------------------------------------------------------------------------------------------------|--|--|
| Assign to me                                                                                                    |                                                                                     |        | ○Q        | KBA00001101<br>Update Student Home Language<br>Updated: Sep 6, 2017<br>→ 0%                                                                         |  |  |
| Additional Info PEdit This section is currently empty. You may edit the section to fill in additional fields.                                                        |                                                                                     |        | ○ ₽       | KBA00000710<br>UPDATE A STUDENT'S ENROLLMENT RECORD<br>Updated: Aug 8, 2017                                                                         |  |  |
| Tasks (0)                                                                                                    | ks (0) Related Items (0)                                                            |        |           | 070 0 13 VIEWS SO INITIAL LICKELS                                                                                                    |  |  |
| + Add Task<br>Tasks are ordered within each section by sequence (first to last). Tasks can't be moved into or out of task groups.<br>You have not saved any task vet |                                                                                     |        |           | KBA00000711           WITHDRAW A STUDENT ENROLLMENT RECORD           Updated: Sep 6, 2017           0%         Ø 7 views         % 0 linked tickets |  |  |
|                                                                                                    |                                                                                     |        | Show more |                                                                                                    |  |  |
| ✓ All Required fields complete!       Confirm + Save     Cancel                                                                                                    |                                                                                     |        |           |                                                                                                    |  |  |